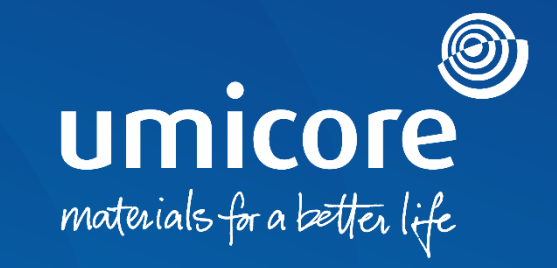

### Supplier guidelines Participation in e-auctions on the SAP Ariba platform

### Table of content

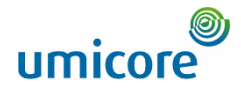

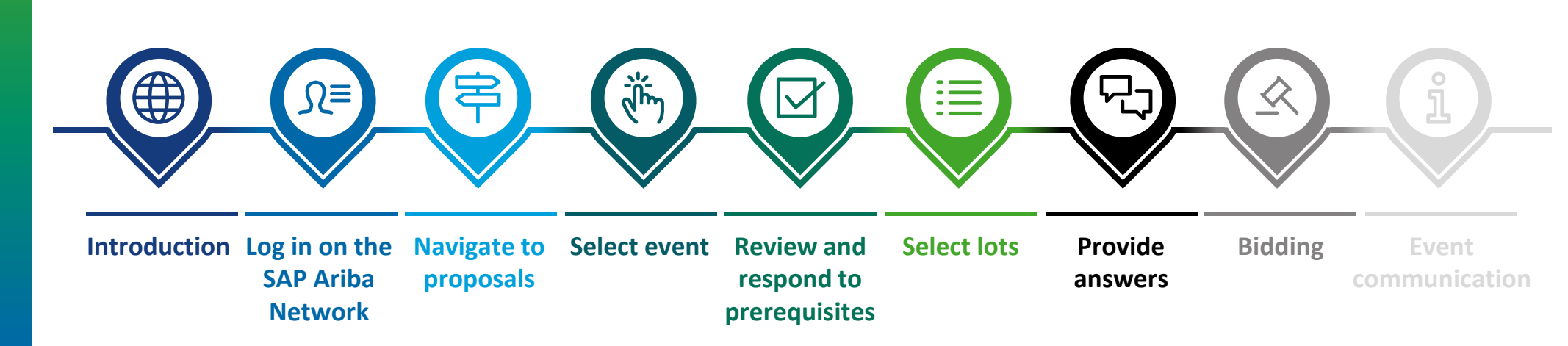

### Introduction

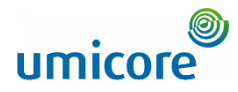

## The guideline describes the main activities to participate in such an SAP Ariba event

SAP Ariba Sourcing helps buyers create and run events in which they exchange business information with companies like yours. Depending on the type of information buyers want to collect, they create different types of events using SAP Ariba Sourcing.

#### **Auctions**

Auctions are directly competitive and allow the real-time exchange of information. Buyers typically schedule auctions carefully to ensure that all participants can participate at the same time.

Auctions in SAP Ariba are mainly reverse auctions. A reverse auction is a real-time online event during which you submit competitive bids for specific goods and/or services. Since auctions require a lot of preparation to be successful, buyers typically prepare for them by running information-collecting events (RFIs and RFPs) beforehand.

#### Free of charge

Suppliers are not charged when participating in an auction event, initiated by Umicore via the SAP Ariba platform.

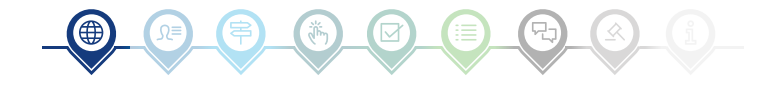

### Log in on the SAP Ariba Network

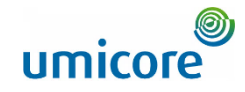

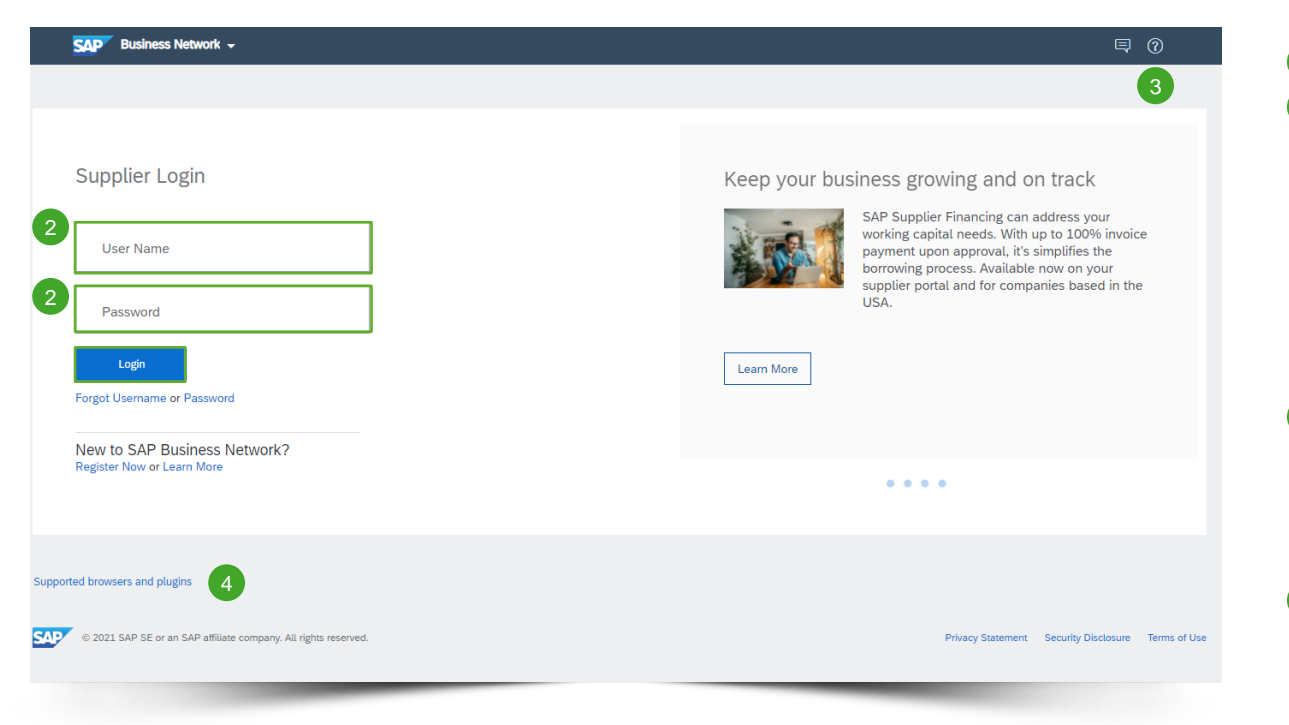

- Browse to <a href="http://supplier.ariba.com">http://supplier.ariba.com</a>.
- After completing User Name and Password, click on the Login button.

Please refer to our **Account creation guidelines**, in case your company doesn't have an SAP Ariba account yet.

#### Login difficulties

- In case of technical issues or problems with the login procedure, please contact the SAP Ariba Helpdesk by clicking on the **question mark** at the top right corner.
- Click on Supported browsers and plugins, to check your compatibility.

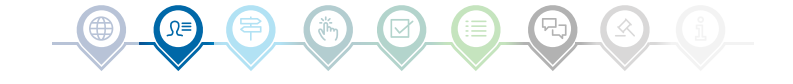

### Navigate to proposals

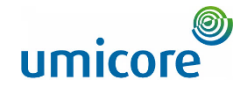

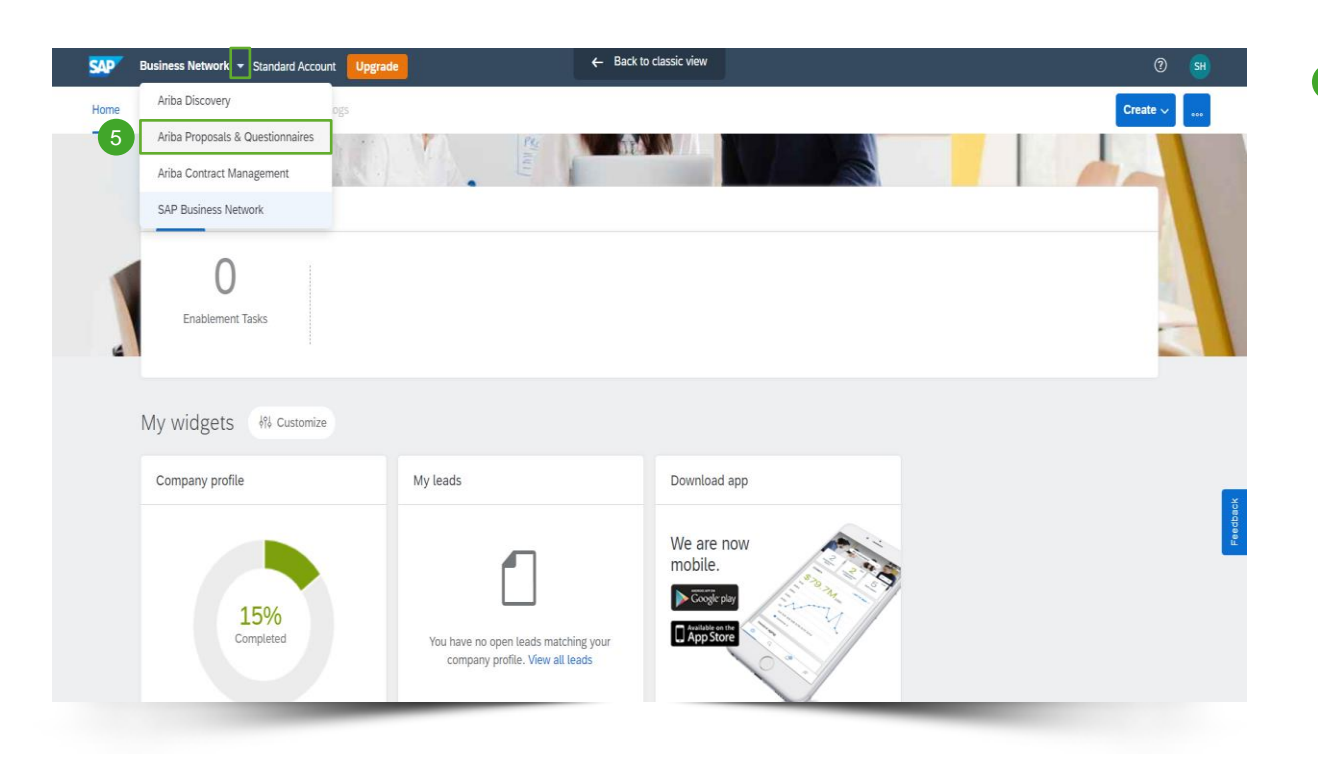

5 After logging in, click on the small triangle next to Business Network and select Ariba Proposals And Questionnaires to be redirected to the page of events for which your company has been invited to.

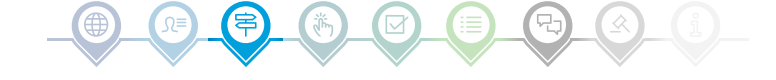

### Select event

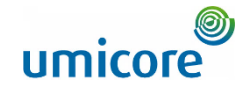

| SAP Ariba Proposals and Questionnaires 👻 | Standard Account Upgrade TEST MODE                                        |                                                                                                    |                     |                 | 🗏 0 0 🕒      |  |  |
|------------------------------------------|---------------------------------------------------------------------------|----------------------------------------------------------------------------------------------------|---------------------|-----------------|--------------|--|--|
| UMICORE - TEST                           |                                                                           |                                                                                                    |                     |                 |              |  |  |
| There are no matched postings.           | Welcome to the Ariba Spend Management site. This site assists in identify | leicome to the Ariba Spend Management site. This site assists in identifying world class suppliers who are market leaders in quality, service, and cost. Ariba, Inc. administers this site in an effort to ensure market integrity. |                     |                 |              |  |  |
| 6                                        | Events                                                                    |                                                                                                    |                     |                 | ■ ×          |  |  |
| -                                        | Title                                                                     | ID                                                                                                    | End Time ↓          | Event Type      | Participated |  |  |
|                                          | Demo 0510 - Event.                                                        | Doc767941314                                                                                                    | 10/5/2021 11:28 AM  | RFP             | Yes          |  |  |
|                                          | LPL test 0510 guided sourcing event                                       | Doc767769313                                                                                                    | 10/5/2021 10:15 AM  | RFP             | Yes          |  |  |
|                                          | LPL test 3 04-10 - Event.                                                 | Doc767450750                                                                                                    | 10/4/2021 9:13 PM   | RFP             | Yes          |  |  |
|                                          | ▼ Status: Open (1)                                                        |                                                                                                    |                     |                 |              |  |  |
| 7                                        | TEST AUCTION                                                              | Doc821848166                                                                                                    | Not Available       | Forward Auction | No           |  |  |
|                                          | ▼ Status: Pending Selection (17)                                          |                                                                                                    |                     |                 |              |  |  |
|                                          | RFP                                                                       | Doc840062868                                                                                                    | 12/28/2021 1:03 PM  | RFP             | No           |  |  |
|                                          | RFP                                                                       | Doc834980477                                                                                                    | 12/22/2021 3:59 PM  | RFP             | No           |  |  |
|                                          | RFP                                                                       | Doc834956445                                                                                                    | 12/22/2021 3:34 PM  | RFP             | No           |  |  |
|                                          | RFP - Purchase of iPhones                                                 | Doc833294893                                                                                                    | 12/21/2021 11:36 AM | RFP             | Yes          |  |  |
|                                          | RFP                                                                       | Doc830116446                                                                                                    | 12/10/2021 1:02 PM  | RFP             | Yes          |  |  |
|                                          | RFP1                                                                      | Doc829143185                                                                                                    | 12/9/2021 4:42 PM   | RFP             | Yes          |  |  |
|                                          | RFP                                                                       | Doc827749044                                                                                                    | 12/8/2021 12:02 PM  | RFP             | Yes 💌        |  |  |
|                                          | Risk Assessments                                                          |                                                                                                    |                     |                 | =            |  |  |

- The Events section contains all RFI's, RFP's and e-Auctions that are created by Umicore and where you've been invited to. An event can have three statuses:
  - <u>Completed</u>: the RFx is completed and awarded, closed or cancelled;
  - <u>Open</u>: the RFx is currently ongoing;
  - <u>Pending Selection</u>: the due time of the RFx has been reached and supplier quotes (and proposals) to the RFx are being analyzed before awarding.
- Click on the event title to go to the dedicated event page to gain more details on the specific event.

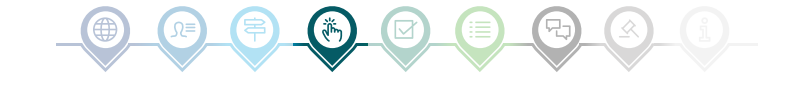

### Review and respond to prerequisites

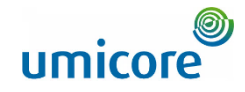

| Ariba Sourcin                                           | g                                                                                                    |                                                                                                    |                                                                                                    |                                                                          | Company Settings                                                                                                    | - Louis Plissart <del>v</del>                                                | Feedback Help <del>v</del>                                                           | Messages                        |         |
|---------------------------------------------------------|----------------------------------------------------------------------------------------------------|----------------------------------------------------------------------------------------------------|----------------------------------------------------------------------------------------------------|--------------------------------------------------------------------------|----------------------------------------------------------------------------------------------------|------------------------------------------------------------------------------|--------------------------------------------------------------------------------------|---------------------------------|---------|
| < Go back to Umicore - TEST Dashb                       | oard                                                                                                    |                                                                                                    |                                                                                                    |                                                                          |                                                                                                    | De                                                                           | sktop File Sync                                                                      |                                 |         |
| Event Details                                           | A Doc821848166 - TEST AUCTIO                                                                                                    | ON                                                                                                    |                                                                                                    |                                                                          |                                                                                                    |                                                                              | Time rer                                                                             | naining for lotNo               | o Limit |
| Event Messages<br>Download Tutorials                    | Review and respond to the prerequisites. Prerequisity you decline the terms of the prerequisites, you can                                        | ate questions must be answered before<br>not view the event content or participal                                        | e you can view event content or participate in the event.<br>te in this event.                                                                                                    | Some prerequisites m                                                     | ay require the owner of the event to review and ac                                                                                                  | cept your responses b                                                        | efore you can continue                                                               | e with the event.               | L If    |
| ▼ Checklist                                             |                                                                                                    | Download Con                                                                                                    | tent Review Prerequisites                                                                                                    | Decline to Respon                                                        | d Print Event Information                                                                                                    |                                                                              |                                                                                      |                                 |         |
| 1. Review Event Details                                 | Introducing Umicore                                                                                                    |                                                                                                    | 8                                                                                                    |                                                                          |                                                                                                    |                                                                              | (Section 1 of 5)                                                                     | ) Next 🔉                        |         |
| <ol> <li>Review and Accept<br/>Prerequisites</li> </ol> | Name †                                                                                                    |                                                                                                    |                                                                                                    |                                                                          |                                                                                                    |                                                                              |                                                                                      |                                 |         |
| 3 Submit Resnance                                       | 1 Introducing Umicore                                                                                                    |                                                                                                    |                                                                                                    |                                                                          |                                                                                                    |                                                                              |                                                                                      |                                 |         |
|                                                         | <ol> <li>1.1<br/>Umicore is a global materials technology and</li> </ol>                                                                         | d recycling group. It focuses on applic                                                                                  | ation areas where its expertise in materials science, ch                                                                                                    | emistry and metallur                                                     | gy makes a real difference. Its activities are orga                                                                                                 | nised in three busines                                                       | as groups: Catalysis, F                                                              | Energy &                        |         |
| ▼ Event Contents                                        | Surface Technologies and Recycling. Each b<br>majority of its revenues and dedicates most o<br>materials for a better life. Umicore's industrial | usiness group is divided into market-<br>of its R&D efforts to clean mobility ma<br>al and commercial operations as well | focused business units offering materials and solutions<br>iterials and recycling. Umicore's overriding goal of susta<br>as R&D activities are located across the world to best s | that are at the cuttin<br>ainable value creatio<br>erve its global custo | g edge of new technological developments and e<br>n is based on an ambition to develop, produce ar<br>mer base. The Group generated in 2020 revenue | essential to everyday l<br>nd recycle materials in<br>s (excluding metal) of | ife. Umicore generate<br>i a way that fulfils its n<br>$i \in 3.2$ billion (turnover | .s the<br>nission:<br>r of€20.7 |         |
| All Content                                             | billion) and currently employs 10,859 people.                                                                                                    | ·                                                                                                    |                                                                                                    |                                                                          |                                                                                                    |                                                                              | >                                                                                    | Next Section: S                 | Support |
| 1 Introducing Umicore                                   | Event Overview and Timing Rules                                                                                                    |                                                                                                    |                                                                                                    |                                                                          |                                                                                                    |                                                                              |                                                                                      |                                 |         |
| 2 Support                                               | Owner: Florian Baudelet                                                                                                    | 0                                                                                                    |                                                                                                    | Currency:                                                                | European Union Euro                                                                                                    |                                                                              |                                                                                      |                                 |         |
| 3 Scope of the RFP                                      | Event Type: Forward Auction                                                                                                    |                                                                                                    |                                                                                                    | Commodity:                                                               | ENVIRONMENT, HEALTH AND SAFETY A06                                                                                                    |                                                                              |                                                                                      |                                 |         |
| 1.0                                                     |                                                                                                    |                                                                                                    | Tarrat data                                                                                                    | Regions:                                                                 | BEL Belgium                                                                                                    |                                                                              |                                                                                      |                                 |         |
| 4 Quesuons                                              | Publish time: 12                                                                                                    | 2/2/2021 5:49 PM                                                                                                    | iai Ber date                                                                                                    | or imprementation.                                                       | 1203/2021 ()                                                                                                    |                                                                              |                                                                                      |                                 |         |
| 5 Pricing Terms                                         | Bidding start time: 12                                                                                                    | 2/3/2021 6:00 PM                                                                                                    |                                                                                                    |                                                                          |                                                                                                    |                                                                              |                                                                                      |                                 |         |
|                                                         | Specify how lot bidding will begin and end: Se                                                                                                   | erial (i)                                                                                                    |                                                                                                    |                                                                          |                                                                                                    |                                                                              |                                                                                      |                                 |         |
|                                                         | Running time for the first lot: 10                                                                                                    | ) Minutes (i)                                                                                                    |                                                                                                    |                                                                          |                                                                                                    |                                                                              |                                                                                      |                                 |         |
|                                                         | Time between lot closing: 2 I                                                                                                    | Minutes (i)                                                                                                    |                                                                                                    |                                                                          |                                                                                                    |                                                                              |                                                                                      |                                 |         |
|                                                         | Allow bidding overtime: Ye                                                                                                    | rs (i)                                                                                                    |                                                                                                    |                                                                          |                                                                                                    |                                                                              |                                                                                      |                                 |         |

In order to participate in an event, you will need to review and accept the prerequisites. Do this by clicking on Review Prerequisites.

#### Additional information:

- In case your company doesn't want to participate, please click on **Decline** to notify Umicore.
- Additional information on bidding start time, running time for the first lot etc. can also be found on this page

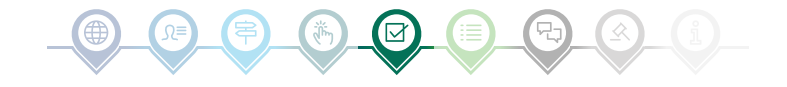

### Review and respond to prerequisites

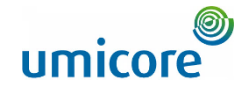

| hecklist Prerequisites Doce<br>hecklist Prerequisites<br>1. Review Event Details<br>2. Review and Accept<br>Prerequisites<br>3. Submit Response Put                                                                                                    | cc212448166 - TEST AUCTION                                                                                                    | p<br>tl<br>a<br>p   |
|----------------------------------------------------------------------------------------------------|----------------------------------------------------------------------------------------------------|---------------------|
| hecklist Prerequires and Accept following following foll | equivibles must be completed prior to participation in the event.                                                                                                    | ti<br>ay<br>pa      |
| Arcept     Arcept      | equates must be completed prior to participation in the event.                                                                                                    | a                   |
| Review Event Details     Review and Accept     Prerequisites     Submit Response     Parti                                                                                                    | consideration of the opportunity to participate in on-line events (On-Line Events) held and conducted by the company sponsoring this On-Line Event (Sponsor) on the web site (this 'Site) hosted by Ariba. Inc. (Site Owner), your company (Participant' or You') agrees to the<br>lowing terms and conditions (tilddar Agreement):                                                                                                    | p                   |
| 2. Review and Accept In cc<br>Prerequisites folio<br>3. Submit Response Parti                                                                                                    | consideration of the opportunity to participate in on-line events (On-Line Events) held and conducted by the company sponsoring this On-Line Event (Sponsor) on the web site (this 'Site') hosted by Adiau. Inc. (Site Owner), your company (Participant' or 'You') agrees to the<br>lowing terms and conditions (Didder Agreement):                                                                                                    | P                   |
| 3. Submit Response Parti                                                                                                    |                                                                                                    |                     |
| aspe                                                                                                    | Bilds. If You are initiat to participate in the On-Line Event. Sponsor nearwas the right to amend, modify or withdraw this On-Line Event. Sponsor nearwas the right to accept or reject all or part of you proposal. Submission of a bid does not create a contract or any expectation by<br>righter of a future basises relationship. Rather, by submitting a bid, you are making a lim offer which Sponsor may accept to form a contract, subject to section 2 below. Sponsor is not liable for any costs incumed by Participant In the preparation, presentation, or any other<br>peet of Participant's bid. | 0                   |
| 2. Pi                                                                                                    | Price Quotes. Except to the extent Sponsor allows a non-binding bid, all Bids which Participant submits through the On-Line Events are legibly valid quotations without qualification, except for data entry errors.                                                                                                    |                     |
| 3. Pi                                                                                                    | Procedures and Rules. Participant further agrees to be bound by the procedures and nules established by the Site and Sponsor.                                                                                                    | (11) C              |
| 4. Co<br>foreg                                                                                                    | Confidentially. Participant shall keep all user names and passwords, the On-Line Event content, other confidential materials provided by the Site and/or Sponsor, and all bids provided by You or another participating organization in confidence and shall not disclose the regoing to any third party.                                                                                                    | 0                   |
| 5. Bi                                                                                                    | Bids through Sile only. Participant agrees to submit bids only through the on-line bidding mechanism supplied by the Site and not to submit bids via any other mechanism including, but not limited to, post, courier, fax, E-mail, or onally unless specifically requested by Sponsor.                                                                                                    |                     |
| 6. Et<br>diffic                                                                                                    | Ethical Conduct. All parties will prohibit unethical behavior and are expected to notify the Ste Owner by contacting the appropriate project team if they witness practices that are counter-productive to the fair operation of the On-Line Event. If Participant experiences any<br>ficulities during a live On-Line Event, Participant must notify Ste Owner immediately.                                                                                                    |                     |
| 7. E                                                                                                    | Export Control. All parties who use this Site hosted by Aviba, inc. agree to comply with all applicable export control and sanctions laws, including the laws of the US, EU and Germany.                                                                                                    | / Cubmit this own   |
| 8. Si                                                                                                    | Survival. The terms and conditions of this Bidder Agreement shall survive completion of the On-Line Event.                                                                                                    |                     |
|                                                                                                    | 11                                                                                                    | Click OK to submit. |
| BAV                                                                                                    | 1.1.1.1.1.44g/s                                                                                                    | 1 ок                |
| 9 💽 lac                                                                                                    | accept the terms of this agreement.                                                                                                    |                     |
| O I do                                                                                                    | do not accept the terms of this agreement.                                                                                                    |                     |
|                                                                                                    |                                                                                                    |                     |

Accept the terms and conditions on the page by selecting the option **I agree** the terms of this agreement. Not agreeing will prevent you from participating in the event.

Continue to the next page by clicking on OK.

Confirm the pop-up screen, by clicking **OK** again.

9

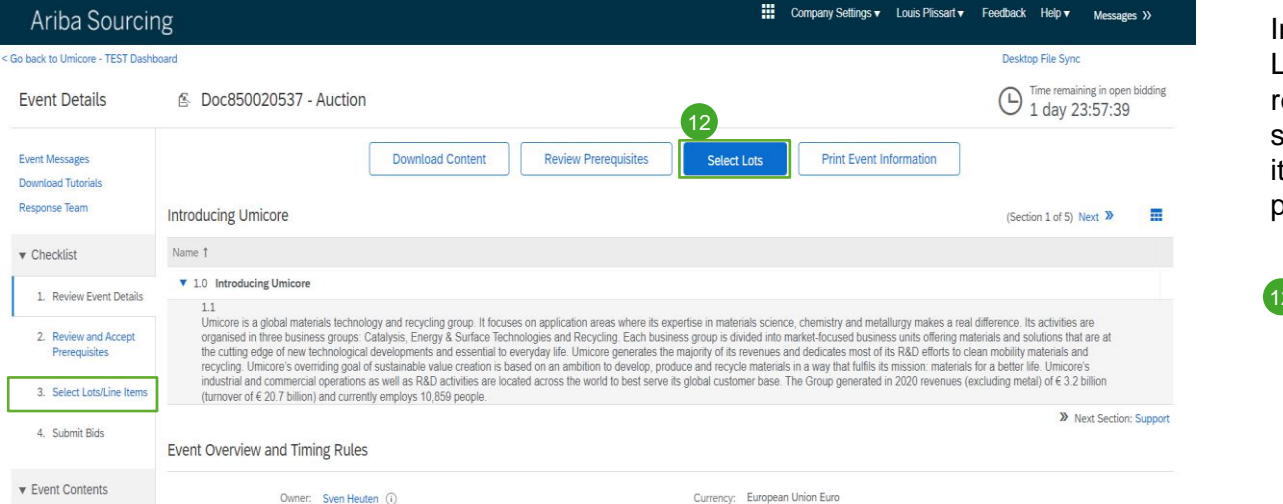

Regions: BEL Belgium Target date of implementation: 01/26/2022 (i)

Commodity: Hardware Telephony (PABX, Telephones, GSM, ... ) A080401

In most events, the request is split in lots. Lots refer to product items Umicore is requesting pricing information of. As a supplier, you have the option to select the items/lots for which you would like to provide a quote.

Click on the blue button Select lots at the top of your page or click in the left navigation panel on select lots/line items.

### Select lots

Ariba Sourcing

**Event Details** 

Event Messages

Response Team

▼ Checklist

1. Review Event Details

2. Review and Accept Prerequisites

3. Select Lots/Line Items

Event Type: Auction

necify how lot hidding will begin and end

Publish time: 1/5/2022 11:25 AM

Response end time: 1/7/2022 11:25 AM

4. Submit Bids

▼ Event Contents

All Content

2 Support

1 Introducing Umicore

Download Tutorials

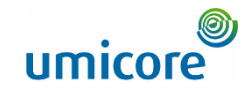

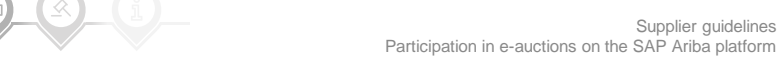

Cancel

#### Ariba Sourcing < Go back to Umicore - TEST Dashboard Doc850020537 - Auction Select Lots Choose the lots in which you will participate. You can cancel your intention to participate in a lot until you submit a response for that lot; once you submit a response you cannot withdraw it. Checklist 1. Review Event Details Select Lots/Line Items Select Using Excel

2. Review and Accept Lots Available for Bidding 3. Select Lots/Line Items Name Status 4.1 Iphone 10 - 128GB V Open 4.2 Iphone 10 - 64GB V Open 5.1 Iphone 12 - 128GB V Warning: You have not selected all ⚠ 5.2 Iphone 12 - 64GB V lots Confirm Selected Lots/Line Items You have selected to participate in only 1 of the 2 available lots.

- 13 Use the checkboxes in front of the lots / items to select them.
- 14 Submit your answer by clicking on Confirm Selected Lots/Line Items.
- 15 In case you didn't select all the lots, you will receive an additional pop-up message to make sure that you do not want to participate in one or more lots. Click on Use Selected Lots to continue.

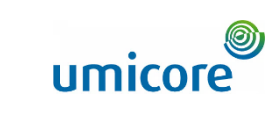

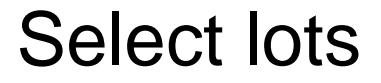

Prerequisites

4. Submit Bids

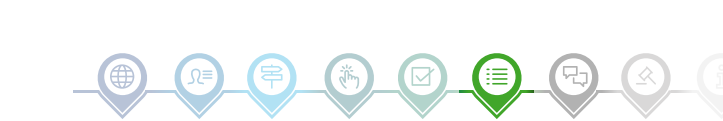

15

Help V Messages >>

Note: You can return and select additional lots at a later time.

**Use Selected Lots** 

Cancel

Desktop File Sync

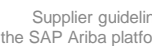

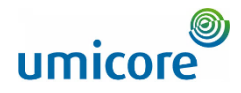

|                                                     |                                                                                                    | III Oversey Outloor Lack Planet Frankrah Hale |
|-----------------------------------------------------|----------------------------------------------------------------------------------------------------|-----------------------------------------------|
| Ariba Sourcin                                       | g                                                                                                    |                                               |
| < Go back to Umicore - TEST Dashb                   | ard                                                                                                    | Desktop File Sync                             |
| Console                                             |                                                                                                    | Round: 1 Time remaining 4 days 23:57:15       |
| Event Messages<br>Response History<br>Response Team | All Content                                                                                                  | ■   >                                         |
|                                                     | Name †                                                                                                    |                                               |
| ▼ Checklist                                         | 6.1.18 Do you have a service and repair division available?                                                  | 16 * Unspecified v                            |
| Review and Accent                                   | 6.119 Where is it located?                                                                                   | * Yes                                         |
| Prerequisites                                       | 6.1.20 is it your own or partnership?                                                                        | * Vo                                          |
| 3. Select Lots/Line Items                           | 6.1.21 If partnership, with which company?                                                                   | •                                             |
| <ol> <li>Submit Response</li> </ol>                 | 6.2 Terms and Conditions                                                                                     |                                               |
|                                                     | 6.2.1 Do you agree to sign our Procurement charter of our company?                                           | * Unspecified V                               |
| ▼ Event Contents                                    | 6.2.2 Do you agree to take and pay for bi-yearly Ecovadis assessment?                                        | * Unspecified V                               |
| All Content                                         | ( (I) in Sector a second field                                                                               | •                                             |
| 3 Introducing Umicore                               | (,) invitores a redainen iteini                                                                              |                                               |
| 4 Support                                           | Submit Entire Response         Update Totals         Save draft         Compose Message         Excel Import |                                               |
| 5 Scope of the RFP                                  |                                                                                                    |                                               |
| 6 Questions                                         |                                                                                                    |                                               |
| 7 Pricing Terms                                     |                                                                                                    |                                               |
| SAP Ariba 👭                                         |                                                                                                    |                                               |

Usually, during e-Auctions, suppliers are only requested to provide a quote for a certain (set of) item(s) or lot(s).

Information gathering via questions isn't commonly used in e-Auctions. However, for completeness all the different options are included in this manual.

In case there are no questions available in the e-Auction, please skip to the next section "bidding".

#### **Predefined answers**

<sup>16</sup> Predefined answers makes use of a dropdown functionality.

You will only be able to answer with one of the available options in the dropdown list.

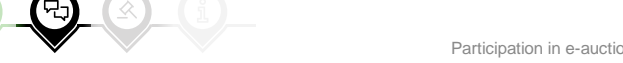

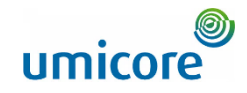

| Ariba Sourcin                         | g                                                                                                    | Company Settings • | Louis Plissart 🗸 Feedb | ack Help ▼ Messages ≫                   |
|---------------------------------------|----------------------------------------------------------------------------------------------------|--------------------|------------------------|-----------------------------------------|
| < Go back to Umicore - TEST Dashb     | ard                                                                                                    |                    | Desktop Fi             | e Sync                                  |
| Console                               |                                                                                                    |                    | Round: 1               | Hard Hard Hard Hard Hard Hard Hard Hard |
| Event Messages<br>Response History    | All Content                                                                                                    |                    |                        | <b>=</b>   ×                            |
| Response ream                         | Name †                                                                                                    |                    |                        |                                         |
| ▼ Checklist                           | ▼ 6.1 General                                                                                                    |                    |                        | <b>A</b>                                |
| 1. Review Event Details               | 6.1.1 Is your company a manufacturer of related items?                                                                                                    |                    | * Unspecified v        |                                         |
| 2. Review and Accept<br>Prerequisites | 6.1.2 In which European locations do you have manufacturing facilities?                                                                                                    |                    | *                      |                                         |
| 3. Select Lots/Line Items             |                                                                                                    |                    |                        |                                         |
| 4. Submit Response                    | 6.1.3 Is your company a distributor of related items?                                                                                                    |                    | * Unspecified ↓        |                                         |
| ▼ Event Contents                      | 6.1.4 In which European locations do you have warehousing facilities?                                                                                                    | 17                 | *                      |                                         |
| All Content                           |                                                                                                    |                    |                        | 10                                      |
| 3 Introducing Umicore                 |                                                                                                    |                    | *                      |                                         |
| 4 Support                             | 6.1.5 Please provide three (3) references from current customers whose demographics are similar to Umicore in terms of proposed spend, products and geography. Additionally, provid details of three (3) past customers who with whom vou have ceased to trade in the last 24 months. Assume Umicore will contact these current and past customers.                                                                                                    | de                 |                        | -                                       |
| 5 Scope of the RFP                    | (*) indicates a required field                                                                                                    |                    |                        | r                                       |
| 6 Questions                           | Sideni Ender Deserves Ilvelata Table Suis delle Compose Marsus Endel Image                                                                                                    |                    |                        |                                         |
| 7 Pricing Terms                       | Some cline vestores of the cline of the cline of the clin |                    |                        |                                         |
| Louis Plissart (LPL001@yopmai         | com) last visited 16 Dec 2021 2-58:07 AM LPL001 AN01759406098-T                                                                                                    |                    |                        |                                         |
|                                       |                                                                                                    | -                  |                        |                                         |

#### **Open questions**

- Open questions can be answers by providing your input in the free text field (can include numbers, special characters etc.).
- 18 In some situations, Umicore will allow you to include attachments for a specific open question. If this is the case, it will be highlighted by the blue text balloon icon.

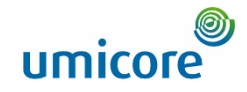

| Ariba Sourcir                                           | lg III                                                                                                    | Company Settings | v Louis Plissart v Feedb | ack Help <b>v</b> Messages >>       |
|---------------------------------------------------------|----------------------------------------------------------------------------------------------------|------------------|--------------------------|-------------------------------------|
| < Go back to Umicore - TEST Dashb                       | card                                                                                                    |                  | Desktop F                | le Sync                             |
| Console                                                 |                                                                                                    |                  | Round: 1                 | U Time remaining<br>4 days 18:56:55 |
| Event Messages<br>Response History<br>Response Team     | All Content                                                                                                    |                  |                          | <b>Ⅲ</b>   ¥                        |
|                                                         | Name 1                                                                                                    |                  |                          |                                     |
| ▼ Checklist                                             |                                                                                                    |                  |                          |                                     |
| 1. Review Event Details                                 | 6.4.3 Plesse elaborate with which company and what kind of partnership you have.                                                                                                    |                  |                          |                                     |
| <ol> <li>Review and Accept<br/>Prerequisites</li> </ol> | 6.4.4 Are you willing / able to deliver according to a fixed schedule (fixed days or timing)?                                                                                                    |                  | * Unspecified v          |                                     |
| 3. Select Lots/Line Items                               | 6.4.5 Are you willing / able to deliver on multiple locations within our site?                                                                                                    |                  | * Unspecified ∨          |                                     |
| 4. Submit Response                                      | 6.4.6 Our company has specific instructions to be able to access our site for delivery such as safety requirement, traffic regulations etc., are you willing/lable to provide the necessary instructions to your logistic partner? |                  | * Unspecified ∨          |                                     |
|                                                         | 7.0 Pricing Terms                                                                                                    |                  |                          |                                     |
| ▼ Event Contents                                        | ▼ 8.0 Financial information                                                                                                    |                  |                          |                                     |
| All Content                                             | 8.1 Please provide your solution as an attachment. To search for a particular file, click ok to add the attachment.                                                                                                    |                  | *Attach a file           | 19 🗸                                |
| 3 Introducing Umicore                                   | (*) indicates a required field                                                                                                    |                  |                          |                                     |
| 4 Support                                               | Submit Entire Response         Update Totals         Save draft         Compose Message         Excel Import                                                                                                    |                  |                          |                                     |
| 5 Scope of the RFP                                      |                                                                                                    |                  |                          |                                     |
| 6 Questions                                             |                                                                                                    |                  |                          |                                     |
| 7 Pricing Terms                                         |                                                                                                    |                  |                          |                                     |
| https://s1-eu.ariba.com/S                               | ourcing/Main/aw?awh=r&awssk=kN8urTWN&realm=umicore-T&passwordadapter=SourcingSupplierUser&dard=1#                                                                                                    |                  |                          |                                     |

#### **Attachments**

(19) Some questions will only require you to upload an attachment. Click on Attach a file and select the document you would like to upload.

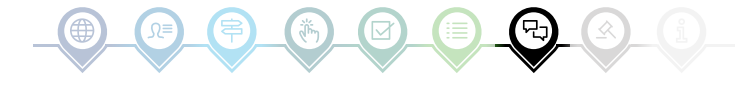

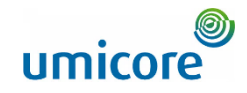

| Ariba Sourcin                                            | g                                                                                                    | Company Settings • | Louis Plissart 🔻 | Feedback Help <del>v</del> | Messages >>             |    |
|----------------------------------------------------------|----------------------------------------------------------------------------------------------------|--------------------|------------------|----------------------------|-------------------------|----|
| < Go back to Umicore - TEST Dashb                        | pard                                                                                                    |                    | De               | sktop File Sync            |                         |    |
| Console                                                  |                                                                                                    |                    | Round: 1         | L Time 4 da                | remaining<br>ays 18:56: | 55 |
| Event Messages<br>Response History<br>Response Team      | All Content                                                                                                    |                    |                  |                            | ■                       | *  |
|                                                          | Name †                                                                                                    |                    |                  |                            |                         |    |
| Checklist     Review Event Details     Review and Accept | 6.4.3 Please elaborate with which company and what kind of partnership you have.                                                                                                    |                    |                  |                            |                         | •  |
| Prerequisites                                            | 6.4.4 Are you willing / able to deliver according to a fixed schedule (fixed days or timing)?                                                                                                    |                    | * Unspecified v  |                            |                         |    |
| 3. Select Lots/Line Items                                | 6.4.5 Are you willing / able to deliver on multiple locations within our site?                                                                                                    |                    | * Unspecified v  |                            |                         |    |
| 4. Submit Response                                       | 6.4.6 Our company has specific instructions to be able to access our site for delivery such as safely requirement, traffic regulations etc., are you willing/able to provide the necessary instructions to your logistic partner? |                    | * Unspecified v  |                            |                         |    |
|                                                          | 7.0 Pricing Terms                                                                                                    |                    |                  |                            |                         |    |
| ▼ Event Contents                                         | ▼ 8.0 Financial information                                                                                                    |                    |                  |                            |                         | ł  |
| All Content                                              | 8.1 Please provide your solution as an attachment. To search for a particular file, click ok to add the attachment.                                                                                                    |                    | *Attach a file   |                            |                         | -  |
| 3. Introducing Limicore                                  | ( (*) indicates a remined field                                                                                                    |                    |                  |                            | •                       |    |
| 4 Support<br>5 Scope of the RFP                          | Submit Entire Response         Update Totals         Save draft         Compose Message         Excel Import         20                                                                                                    |                    |                  |                            |                         |    |
| 6 Questions                                              |                                                                                                    |                    |                  |                            |                         |    |
| 7 Pricing Terms                                          |                                                                                                    |                    |                  |                            |                         |    |

#### **Excel import**

20 If you prefer working in Excel, you can download the content of an RFx to a spreadsheet. You can then provide your answers in the spreadsheet and re-upload the content to the Ariba event. In order to use this feature, click on the **Excel Import button**.

https://s1-eu.ariba.com/Sourcing/Main/aw?awh=r&awssk=kN&urTWN&realm=umicore-T&passwordadapter=SourcingSupplierUser&dard=1#Based and the second second seco

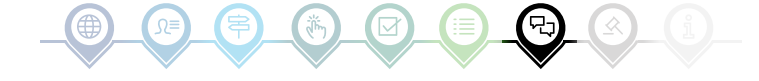

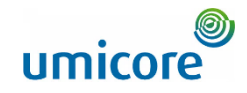

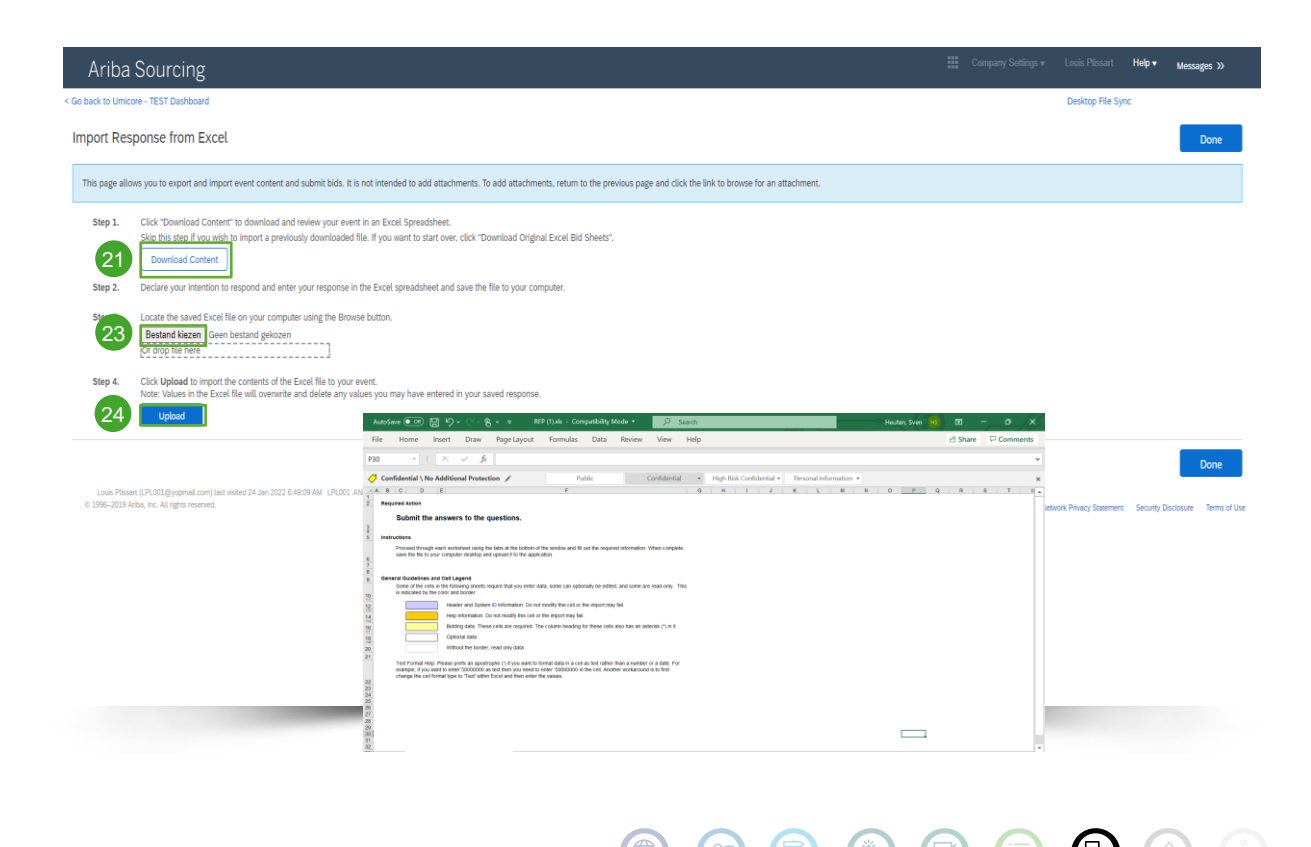

#### **Excel import**

- 21 Click Download Content to download and review your event in an Excel Spreadsheet. Skip this step if you wish to import a previously downloaded file.
- 22 Declare your intention to respond and enter your response in the Excel spreadsheet and save the file to your computer.
- 23 Locate the saved Excel file on your computer using the Choose file button.
- 24 Click **Upload** to import the contents of the Excel file to your event.
- Note: Values in the Excel file will overwrite and delete any values you may have entered in your saved response.
- Note: It is not intended to add attachments in the Excel. To add attachments, return to the previous page and click the link to browse for an attachment.

### **Pre-bidding**

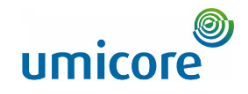

| Ariba Sourcir                                                  | lg ∰ Company Settir                                                                                                    | gs 👻 Louis Plissart 👻                            | Feedback Help v                        | Messages >>                  |
|----------------------------------------------------------------|----------------------------------------------------------------------------------------------------|--------------------------------------------------|----------------------------------------|------------------------------|
| back to Umicore - TEST Dasht                                   | ward                                                                                                    | D                                                | eski i i                               |                              |
| Console                                                        | ⑤ Doc873340138 - Auction NL005                                                                                                    |                                                  |                                        | emaining in preview<br>13:52 |
| vent Messages<br>esponse History                               | The event owner has requested that you submit a prebid before the end of the preview period. You have not yet submitted a prebid.                                                                                                    |                                                  |                                        |                              |
| Checklist                                                      | All Content                                                                                                    |                                                  |                                        | <b>.</b> .                   |
| 1 Review Event Datails                                         |                                                                                                    |                                                  |                                        |                              |
| Review and Accept     Prerequisites     Select Lots/Line Items | I same II - camou need contox a septionation interests and measures. Connercial conditions to be adapted where needed - rails to concerning the contractical down in the MPR - been not inspect the displayables increasing the contractication and confidentiality aspects briefed to this tender bean not inspect the displayables increasing the contractication and confidentiality aspects briefed to this tender bean not inspect the displayable increasing the contractication and confidentiality aspects briefed to this tender bean not inspect the displayable increasing tensor tensor            | Price                                            | Quantity                               | Extended Price               |
| 4. Submit Bids                                                 | 3.5<br>Way information provided by the tenderer shall not obliga Unicore to purchase anything from the tenderer, now or in the future. In no event will Unicore be responsible for the tenderer's expenses or costs<br>in preparing a response to this RPF (including documentation, telephone calls, tranel expenses, etc.).                                                                                                    |                                                  |                                        |                              |
| Event Contents                                                 | Tenderers must submit their tender in accordance with the instructions in this RFP. "  4.0 Fruit                                                                                                    | 05                                               |                                        |                              |
| All Content                                                    | 4.1 Oranges ∨                                                                                                    | 20                                               | EUR 10 each                            |                              |
| <ul> <li>Introductor University</li> </ul>                     | 4.2 Apples ∨                                                                                                    | *                                                | EUR 25 each                            |                              |
| 1 Introducing Unicore                                          | 4.3 Pears ∨                                                                                                    | •                                                | EUR 20 each                            | - 1                          |
| 2 Support                                                      | V 50 Vaustablas                                                                                                    |                                                  |                                        |                              |
| 3 Scope of the RFP                                             | 5.1 Tomators V                                                                                                    | *                                                | EUR 30 each                            |                              |
| 4 Fruit                                                        | 5.2 Onions ¥                                                                                                    | *                                                | EUR 30 each                            |                              |
| 5 Vegetables                                                   | 4                                                                                                    |                                                  |                                        | *<br>                        |
| 2                                                              | 6 Update Totals Save draft Compose Message Excel Import evidative and this for evidative and the former and the former and the | greats<br>afferen<br>g from<br>click ok to<br>27 | Domit this respo<br>o submit.<br>DK Ca | nse?<br>ncel                 |

Often in case of an e-Auction, pre-bidding is will be allowed. During this phase, you can enter your **starting prices** for the selected lots before the actual auction start.

- 25 Enter your starting prices for the selected lots
- <sup>26</sup> Submit entire response
- 27 To sumbit, click on OK. This will be required every time you submit your bid

#### Additional information

- Please note that once official bidding start, you are not able to offer a higher price than you entered as a starting price. This starting price is defined as a "Ceiling Value".
- Check the time remaining in the pre-bid at any time in the top right corner

17

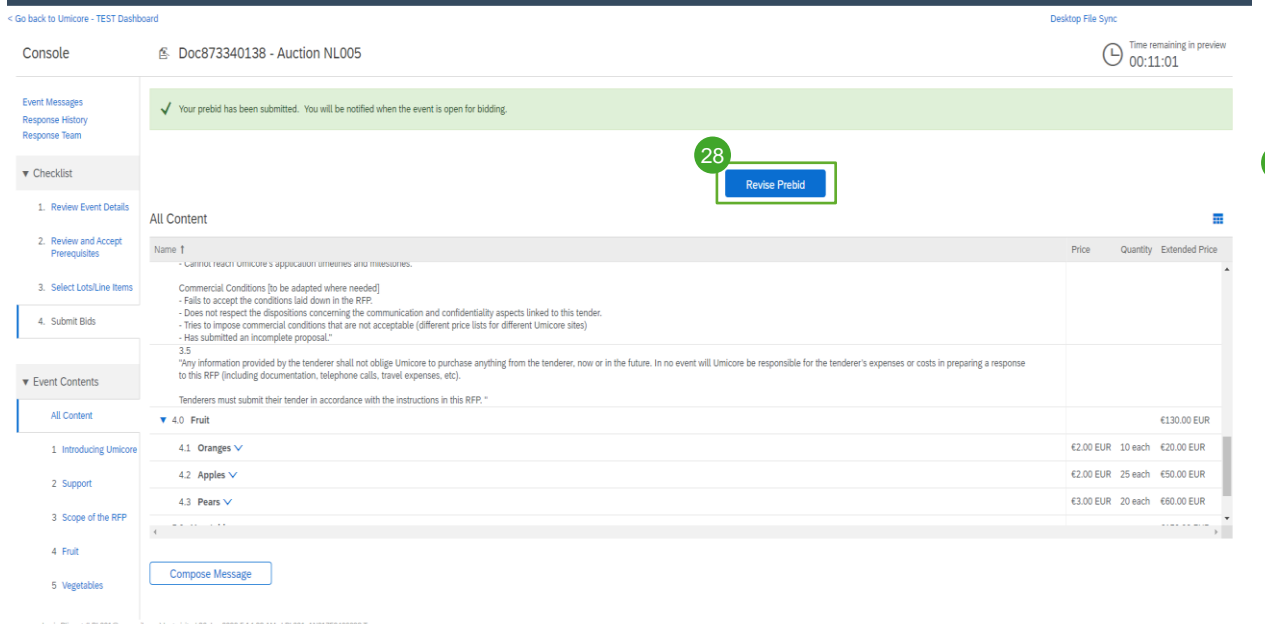

Company Settings - Louis Plissart - Feedback Help - Messages

If everything worked correctly, the green bar appears at the top of the page and your defined starting prices will appear.

28 During the pre-bid period you can revise your perbid if preferred

### Pre-bidding

Ariba Sourcing

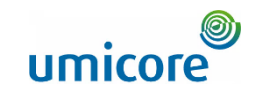

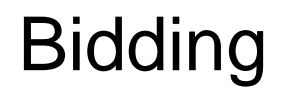

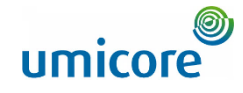

| Ariba Sourcir                                           | ng                                        | Company Settings v Louis Plissart v Feedba                                                                                                    | ck Help∎ Messages >>                             |
|---------------------------------------------------------|-------------------------------------------|----------------------------------------------------------------------------------------------------|--------------------------------------------------|
| Go back to Umicore - TEST Dashb                         | poard                                     | Des                                                                                                    | sktop File Sync                                  |
| Console                                                 | 🖆 Doc850020537 - Auction                  | E                                                                                                    | Time remaining in open bidding<br>1 day 23:27:50 |
| Event Messages<br>Response History                      | All Content                               |                                                                                                    |                                                  |
| Response ream                                           | Name †                                    | Rank                                                                                                    | Price                                            |
| ▼ Checklist                                             | <ul> <li>4.0 Iphone 10</li> </ul>         | int.                                                                                                    | ^                                                |
| 1. Review Event Details                                 | 4.1 Iphone 10 - 128GB 29                  |                                                                                                    | * EUR                                            |
| <ol> <li>Review and Accept<br/>Prerequisites</li> </ol> | 4.2 Iphone 10 - 64GB 🗸                    |                                                                                                    | * EUR                                            |
|                                                         | ▼ 5.0 lphone 12                           |                                                                                                    |                                                  |
| 3. Select Lots/Line Items                               | 5.1 Iphone 12 - 128GB V                   | Bidding Rules - 4.1 Iphone 10 - 128GB                                                                                                    |                                                  |
| 4. Submit Bids                                          | 5.2 Iphone 12 - 64GB 🗸                    | Commodity:                                                                                                    | Hardware Telephor                                |
|                                                         | 4                                         |                                                                                                    | (PABX, Telephones                                |
| ▼ Event Contents                                        | Decrement selected items by 96 Apply      | Region:                                                                                                    | BEL Belgium                                      |
| All Content                                             |                                           | Bid decrement (%):                                                                                                    | 5%                                               |
| 1 Introducing Umicore                                   | Submit Entire Response Update Totals Save | The minimum percentage a participant must lower his or her previo<br>bid.                                                                                                    | us                                               |
| 2 Support                                               |                                           | Can participants submit tie bids:                                                                                                    | Allow tie bids for a                             |
| 3 Scope of the RFP                                      |                                           | The bids are bids that have the same rank. If ties are not allowed, th<br>system will prevent a participant from submitting a bid with the sam<br>rank as another participant. If a tied bid rank is specified, such as 3<br>tied bids are not allowed for first, second and third place. | ie ranks<br>ie                                   |
|                                                         |                                           | Ceiling Value:                                                                                                    | €650.00 EUR                                      |

In the e-Auction event content, you will be able to see all the items and lots for which you have indicated to take part in the bidding process.

- In case pre-bidding was allowed and you entered starting prices, these will be displayed here
- Click on the downward facing arrow, next to each item, to view the bidding rules.

#### Additional information

- As long as the event is open for bidding, you are able to (re)submit your response as many times as you want. Please take into account that the item bidding rules can oblige you to lower your previous bid by x%.
- For more information on revising your bid, see the section on "Revising your response" in this bidding section.

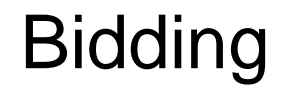

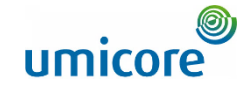

| Ariba Sourcir                                       | ng                                                                                                    | Company Settings <del>•</del> | Louis Plissart 🔻 Feedback Help 🕇 | Messages           |
|-----------------------------------------------------|----------------------------------------------------------------------------------------------------|-------------------------------|----------------------------------|--------------------|
| a back to Umicore - TEST Dashb                      | baard                                                                                                    |                               | Desktop File Sync                |                    |
| Console                                             | 출 Doc873340138 - Auction NL005                                                                                                    |                               | U0:26:51                         | ıg in open bidding |
| Event Messages<br>Response History<br>Response Team | All Content                                                                                                    |                               |                                  | ≣ ×                |
|                                                     |                                                                                                    | My Re                         | sponse                           | Leading            |
| <ul> <li>Checklist</li> </ul>                       | Name †                                                                                                    | Rank Price                    | Quantity Extended Price          | Price              |
| 1. Review Event Details                             | - Tries to impose commercial conditions that are not acceptable (different price lists for different Umicore sites)     - Has submitted an incomplete proposal."                                                                                                    |                               |                                  |                    |
| 2. Review and Accept<br>Prerequisites               | 3.5<br>74/p information provided by the tenderer shall not oblige Umicore to purchase anything from the tenderer, now or in the future. In no event will Umicore be<br>responsible for the tenderer's expenses or costs in proparing a response to this RFP (including documentation, telephone calls, travel expenses, etc). |                               |                                  |                    |
| 3. Select Lots/Line Items                           | enderers must submit their tender in accordance with the instructions in this RPP.    4.0 Fruit                                                                                                    |                               | €130.00 EUR                      |                    |
| 4. Submit Bids                                      | 4.1 Oranges ∨                                                                                                    | 1 €2.00                       | EUR 🍝 10 each €20.00 EUR         | €2.00 EUR          |
|                                                     | 4.2 Apples ∨                                                                                                    | 1 💽  €2.00                    | EUR 🍝 25 each €50.00 EUR         | €2.00 EUR          |
| Event Contents                                      | 4.3 Pears ∨                                                                                                    | 1 👿 (€3.00                    | BUR 🍝 20 each €60.00 EUR         | €3.00 EUR          |
| All Content                                         | ▼ 5.0 Vegetables                                                                                                    |                               | €150.00 EUR                      |                    |
| 1 Introducing Umicore                               | 5.1 Tomatoes V                                                                                                    | 1 👿 €3.00                     | 8UR ≛ 30 each €90.00 EUR         | €3.00 EUR          |
| 2 Support                                           | 5.2 Onlons V                                                                                                    | 1 👿 E2.00                     | 8UR 🍝 30 each €60.00 EUR         | €2.00 EUR          |
| 3 Scope of the RFP                                  | Decrement selected items by     MY     Annly                                                                                                    | (*) indicates a required fie  | łd                               | ÷                  |
|                                                     | 21                                                                                                    |                               |                                  |                    |
| 5 Vegetables                                        | Submit Entire Response Take Lead  Update Totals Reload Last Bid Save draft Compose Me                                                                                                    | ssage Excel Import            |                                  |                    |
| ▼ Choose Lat                                        |                                                                                                    |                               |                                  |                    |
| · ONODE LOL                                         |                                                                                                    |                               |                                  |                    |
|                                                     |                                                                                                    |                               |                                  |                    |

In order to update your bid, you can either (1) manually provide updated pricing information, (2) take the lead or (3) decrement by a % or nominal value. Each method is explained in the below slides.

#### **Provide pricing information**

- 30 Provide pricing information in the input boxes.
- 31 Use the **Update Totals** button to make sure that your prices are formatted correctly. This feature will also automatically calculate the total prices for all items and lots combined.

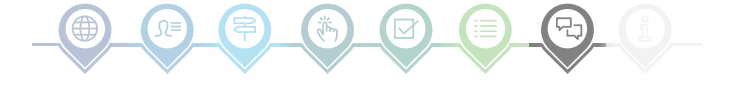

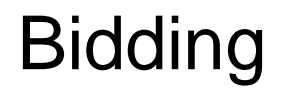

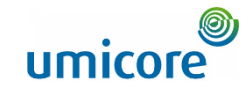

| Ariba Sourcir                                       | lg 🔳                                                                                                    | Company Settings | s∓ LPLO      | 03 LPL003 <del>v</del> | Feedback H       | elp ▼ Messag                       | ges »           |
|-----------------------------------------------------|----------------------------------------------------------------------------------------------------|------------------|--------------|------------------------|------------------|------------------------------------|-----------------|
| Go back to Umicore - TEST Dashb                     | oard                                                                                                    |                  |              | D                      | esktop File Sync |                                    |                 |
| Console                                             | 色 Doc850020537 - Auction                                                                                                    |                  |              |                        |                  | e remaining in ope<br>lay 20:40:06 | en bidding<br>6 |
| Event Messages<br>Response History<br>Response Team | All Content                                                                                                    |                  |              |                        |                  |                                    | <b>.</b>   ×    |
|                                                     |                                                                                                    |                  |              | My Respon              | se               | Leadin                             | g               |
| ▼ Checklist                                         | Name †                                                                                                    |                  | Rank B       | Price                  |                  | Price                              |                 |
| 1. Review Event Details                             | <ul> <li>- Nais to accept the conductors are down in the PP-</li> <li>- Does not expect the dispositions concerning the communication and confidentiality aspects linked to this tender.</li> <li>- Tries to impose commercial conditions that are not acceptable (different price liasts for different limitore sites)</li> <li>- Hais submitted an incomplete proposal."</li> </ul> |                  |              |                        |                  |                                    | ^               |
| 2. Review and Accept<br>Prerequisites               | 3.5<br>"Any information provided by the tenderer shall not oblige Unicore to purchase anything from the tenderer, now or in the future. In no event will Unicore be responsible for the tenderer's<br>expenses or costs in preparing a response to this RFP (including documentation, telephone calls, travel expense, etc).                                                          |                  |              |                        |                  |                                    |                 |
| 3. Select Lots/Line Items                           | Tenderers must submit their tender in accordance with the instructions in this RFP. "                                                                                                    |                  |              |                        |                  |                                    |                 |
| 4 Submit Rids                                       | ▼ 4.0 lphone 10                                                                                                    |                  |              |                        |                  |                                    |                 |
|                                                     | 4.1 lphone 10 - 128GB V                                                                                                    |                  | 33           | €589.99                | EUI              | €550.00                            | EUR             |
| ▼ Event Contents                                    | 4.2 lphone 10 - 64GB 🗸                                                                                                    |                  | 1            | €600.00                | EUI              | €600.00                            | EUR             |
| All Contract                                        | ▼ 5.0 lphone 12                                                                                                    |                  |              |                        |                  |                                    | - 1             |
| All Content                                         | 5.1 lphone 12 - 128GB $\vee$                                                                                                    |                  | 1            | €620.00                | EUI              | €620.00                            | EUR             |
| 1 Introducing Umicore                               | 5.2 lphone 12 - 64GB 🗸                                                                                                    |                  |              | €640.00                | EUI              | €630.50                            | EUR 🖕           |
| 2 Support                                           | 4                                                                                                    |                  |              |                        |                  |                                    | ÷               |
| 3 Scope of the RFP                                  | Decrement selected items by Apply                                                                                                    | (*) indicates a  | required fie | ld                     |                  |                                    |                 |
| 4 Iphone 10                                         | Schedi Entin Democra Toka Land                                                                                                    | Evral Imp        |              |                        |                  |                                    |                 |
| 5 Iphone 12                                         |                                                                                                    |                  |              |                        |                  |                                    |                 |
|                                                     | 32 Take Lead  Uodate Totals                                                                                                    |                  |              |                        |                  |                                    |                 |
|                                                     | Take lead on all items                                                                                                    |                  |              |                        |                  |                                    |                 |
|                                                     | Take lead on non-leading items only                                                                                                    |                  |              |                        |                  |                                    |                 |

#### **Taking the lead**

32 When you click on the button **Take** Lead, you will have the option to:

- Take lead on all items
- Take lead on non-leading items only

Please be aware, that when you select **Take lead on all items**, your bid for a leading item will also be lowered with the minimum bid decrement.

33 You can also take the lead per item by clicking on the gold/silver downwards facing arrow on each item row.

Items with a leading bid are indicated with the item price.

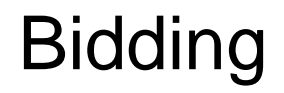

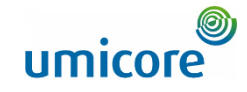

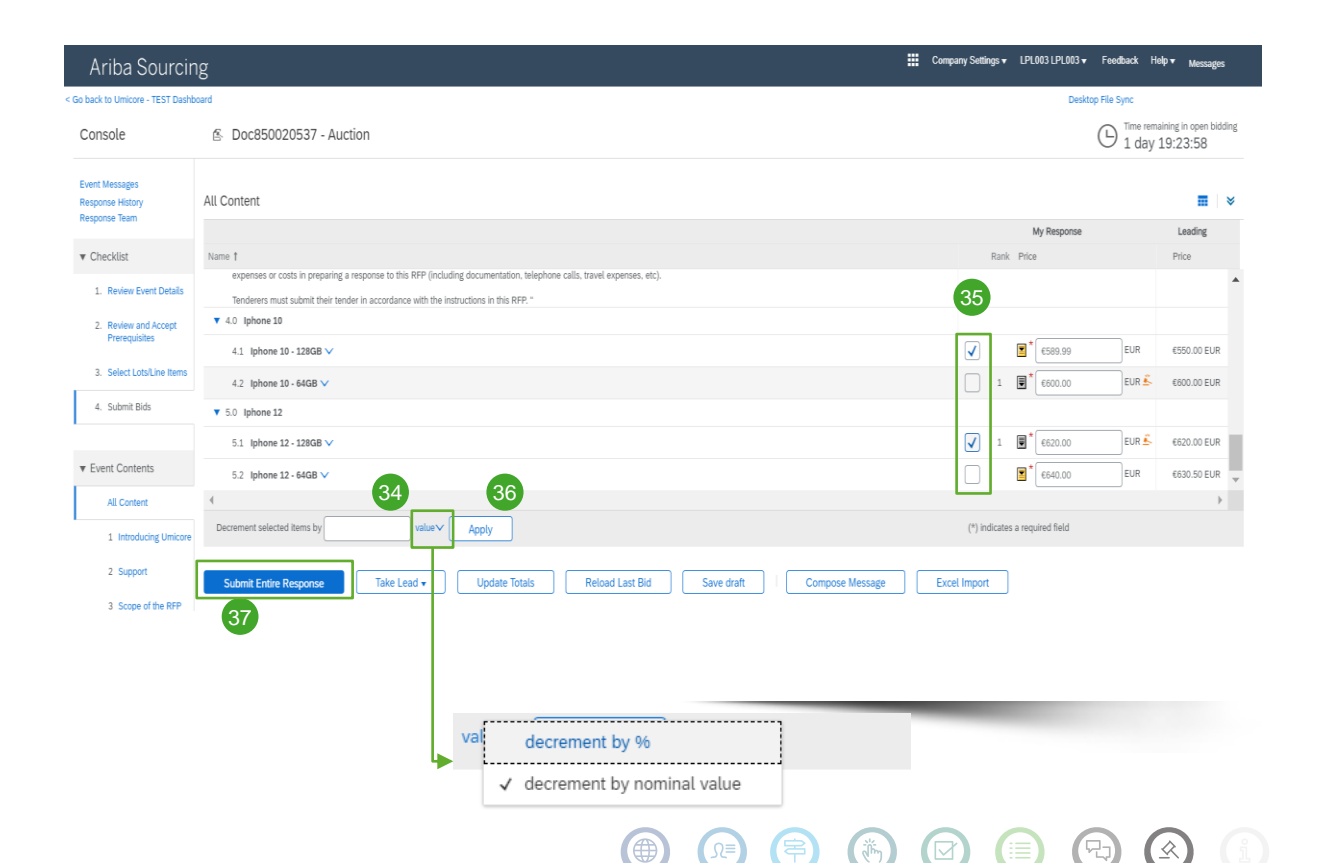

### Decrement items by a % or nominal value

- When submitting a (new) bid, you can ask the system to decrease the prices with a %-amount or nominal value for the selected items.
- 35 Select the items for which you would like to calculate the new price.

36 Hit the Apply button.

! Please make note that if you are revising a bid, you need to decrease your price with at least the minimal bid decrement percentage (see slide 17 for more info).

 Once you are ready with your (renewed) bid, click on the Submit Entire Response button.

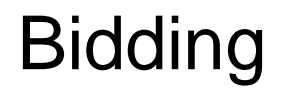

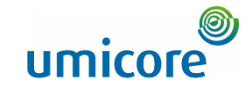

| Ariba Sourcin                                           | g                                                                                                    | Company S    | ettings v Louis Plissart v Fe | dback Help▼ Messages >>             |
|---------------------------------------------------------|----------------------------------------------------------------------------------------------------|--------------|-------------------------------|-------------------------------------|
| < Go back to Umicore - TEST Dashb                       | Pard Control Control C |              | Deskto                        | File Sync                           |
| Console                                                 |                                                                                                    |              | Round: 1                      | U Time remaining<br>4 days 18:56:55 |
| Event Messages<br>Response History<br>Response Team     | All Content                                                                                                    |              |                               | <b>≣</b>   ×                        |
| Nesponse ream                                           | Name 1                                                                                                    |              |                               |                                     |
| ▼ Checklist                                             |                                                                                                    |              |                               |                                     |
| 1. Review Event Details                                 | 6.4.3 Please elaborate with which company and what kind of partnership you have.                                                                                                    |              |                               |                                     |
| <ol> <li>Review and Accept<br/>Prerequisites</li> </ol> | 6.4.4 Are you willing / able to deliver according to a fixed schedule (fixed days or timing)?                                                                                                    |              | * Unspecified V               |                                     |
| 3. Select Lots/Line Items                               | 6.4.5 Are you willing / able to deliver on multiple locations within our site?                                                                                                    |              | * Unspecified 🗸               |                                     |
| 4. Submit Response                                      | 6.4.6 Our company has specific instructions to be able to access our site for delivery such as safety requirement, traffic regulations etc., are you willing/able to provide the necessary instructions to your logistic partner?                                                                                                    |              | * Unspecified ∨               |                                     |
|                                                         | 7.0 Pricing Terms                                                                                                    |              |                               |                                     |
| ▼ Event Contents                                        | ▼ 8.0 Financial information                                                                                                    |              |                               |                                     |
| All Content                                             | 8.1 Please provide your solution as an attachment. To search for a particular file, click ok to add the attachment.                                                                                                    | $\checkmark$ | Submit th                     | s response?                         |
| 3 Introducing Umicore                                   | 38 (*) indicates a required field                                                                                                    | Click        | OK to submit                  | -                                   |
| 4 Support                                               | Submit Entire Response Update Totals Save draft Compose Message Excel Import                                                                                                    | 30           |                               |                                     |
| 5 Scope of the RFP                                      |                                                                                                    |              | ОК                            | Cancel                              |
| 6 Questions                                             |                                                                                                    |              |                               |                                     |
| 7 Pricing Terms                                         |                                                                                                    |              |                               |                                     |
| https://s1-eu.ariba.com/S                               | ourcing/Main/aw?awh=r&awssk=kN8urTWN&realm=umicore-T&passwordadapter=SourcingSupplierUser&dard=1#                                                                                                    |              |                               |                                     |
| Vour response has bee                                   | n submitted. Thank you for narticinating in the event                                                                                                    |              |                               |                                     |

#### Submitting your response

38 Once you have provided your responses, click on the Submit Entire Response button.

Do remember that all questions marked with an **asterisk** "\*" are mandatory

- 39 Click on OK to confirm that you would like to submit your responses.
- 40 You will receive a confirmation note, highlighted in green, once the responses have been submitted successfully.

40

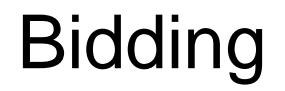

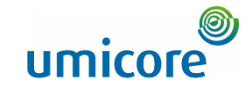

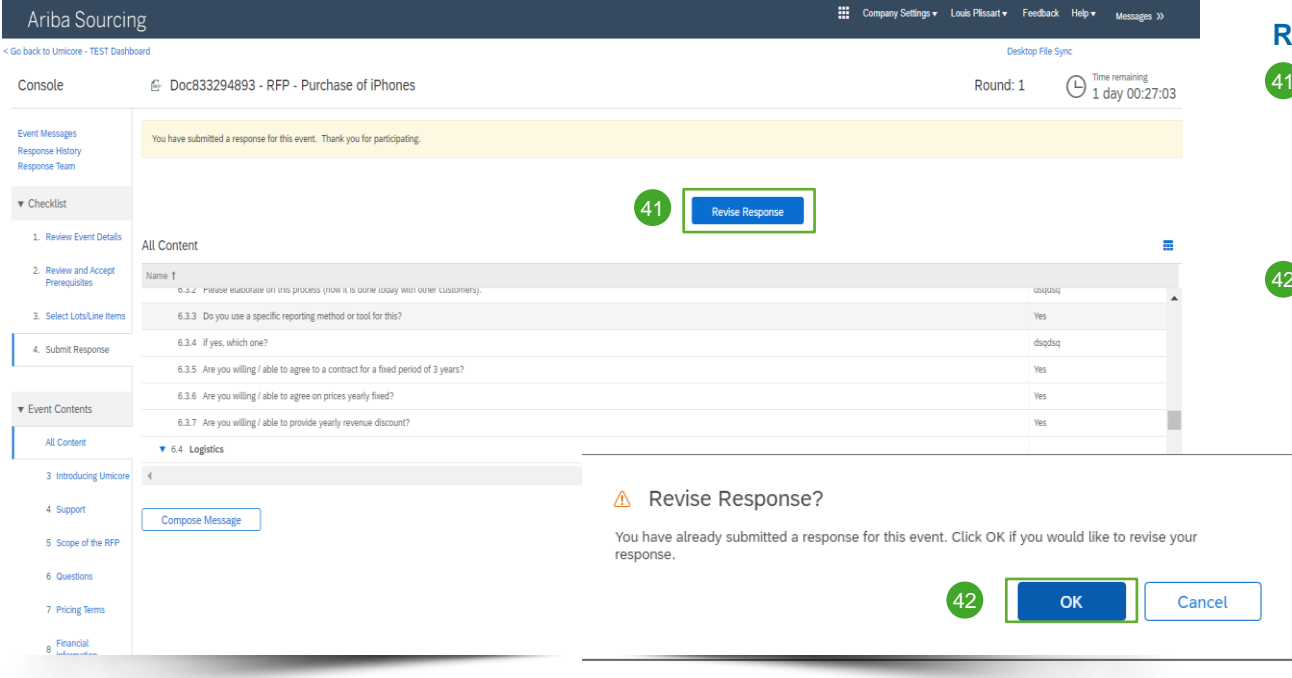

#### **Revising your response**

- 41 You can change your response until the status of the event changes to Pending Selection. Click on **Revise Response**, to update your answers.
- 42 Confirm your intent for revision by clicking **OK** on the pop-up screen.

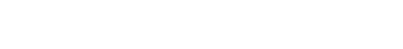

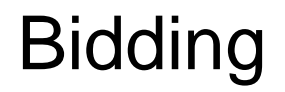

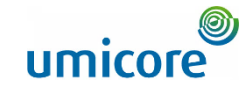

| io back to Umicore - TEST Dashb                     | oard                                                                                         | Desktop File Sync                   |  |  |  |  |
|-----------------------------------------------------|----------------------------------------------------------------------------------------------|-------------------------------------|--|--|--|--|
| Console                                             |                                                                                              | Round: 1 Time remaining 1 day 00:20 |  |  |  |  |
| Event Messages<br>Response History<br>Response Team | All Content                                                                                  |                                     |  |  |  |  |
|                                                     | Name †                                                                                       |                                     |  |  |  |  |
| <ul> <li>Checklist</li> </ul>                       | 6.3.3 Do you use a specific reporting method or tool for this?                               | Yes 🗸                               |  |  |  |  |
| 1. Review Event Details                             | 6.3.4 if yes, which one?                                                                     | * AZV                               |  |  |  |  |
| 2. Review and Accept                                | 6.3.5 Are you willing / able to agree to a contract for a fixed period of 3 years?           | * Yes V                             |  |  |  |  |
| Prerequisites                                       | 6.3.6 Are you willing / able to agree on prices yearly fixed?                                | * Yes 🗸                             |  |  |  |  |
| 3. Select Lots/Line Items                           | 6.3.7 Are you willing / able to provide yearly revenue discount?                             | * Yes v                             |  |  |  |  |
| 4. Submit Response                                  | ▼ 6.4 Logistics                                                                              |                                     |  |  |  |  |
|                                                     |                                                                                              | * dqsdsq                            |  |  |  |  |
| ▼ Event Contents                                    | 6.4.1 How is your outbound logistics organised?                                              |                                     |  |  |  |  |
| All Content                                         |                                                                                              |                                     |  |  |  |  |
|                                                     | (                                                                                            |                                     |  |  |  |  |
| 3 Introducing Umicore                               | (*) indicates a required neid                                                                |                                     |  |  |  |  |
| 4 Support                                           | Submit Entire Response Update Totals Reload Last Bid Save draft Compose Message Excel Import |                                     |  |  |  |  |
| 5 Scope of the RFP                                  |                                                                                              |                                     |  |  |  |  |
| 6 Questions                                         |                                                                                              |                                     |  |  |  |  |
| 7 Pricing Terms                                     |                                                                                              |                                     |  |  |  |  |

#### **Revising your response**

- 43 Optional In case you would like to undo your changes and reset to the answers from the latest submitted bid, click on Reload Last Bid.
- 44 Once you have adjusted your response, click on Submit Entire Response.
- 45 You will get a notification that your bid has successfully been resubmitted.

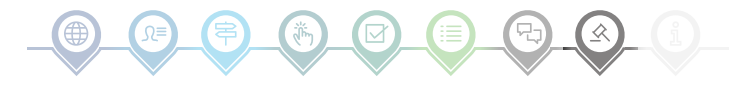

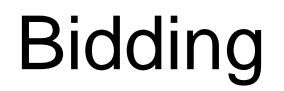

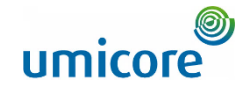

| Ariba Sourcin                                       | g 🗰 d                                                                                                    | Company Settings v Louis Plissart v Feedback Help v Messages ≫ |
|-----------------------------------------------------|----------------------------------------------------------------------------------------------------|----------------------------------------------------------------|
| < Go back to Umicore - TEST Dashb                   | pard the second second s | Desktop                                                        |
| Console                                             |                                                                                                    | Round: 1                                                       |
| Event Messages<br>Response History<br>Response Team | All Content                                                                                                    | =                                                              |
|                                                     | Name †                                                                                                    |                                                                |
| ▼ Checklist                                         | 6.3.3 Do you use a specific reporting method or tool for this?                                                                                                    | Yes V                                                          |
| 1. Review Event Details                             | 6.3.4 if yes, which one?                                                                                                    | * AZV                                                          |
| 2. Review and Accept                                | 6.3.5 Are you willing / able to agree to a contract for a fixed period of 3 years?                                                                                                    | * Yes 🗸                                                        |
| Prerequisites                                       | 6.3.6 Are you willing / able to agree on prices yearly fixed?                                                                                                    | * Yes v                                                        |
| 3. Select Lots/Line Items                           | 6.3.7 Are you willing / able to provide yearly revenue discount?                                                                                                    | * Yes 🗸                                                        |
| 4. Submit Response                                  | ▼ 6.4 Logistics                                                                                                    |                                                                |
|                                                     |                                                                                                    | * dqsdsq                                                       |
| ▼ Event Contents                                    | 6.4.1 How is your outbound logistics organised?                                                                                                    |                                                                |
| All Content                                         | 4                                                                                                    | •                                                              |
| 3 Introducing Umicore                               | (*) indicates a required field                                                                                                    |                                                                |
| 4 Support                                           | Submit Entire Response Update Totals Reload Last Bid Save draft Compose Message Excel Import                                                                                                    |                                                                |
| 5 Scope of the RFP                                  |                                                                                                    |                                                                |
| 6 Questions                                         |                                                                                                    |                                                                |
| 7 Pricing Terms                                     |                                                                                                    |                                                                |
| Financial                                           |                                                                                                    |                                                                |

#### Time

 Remaining time in each It will be displayed at the top of the window.
 Please always bear the time in mind.

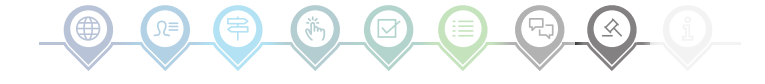

### **Event communication**

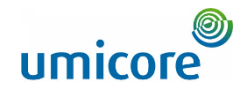

| Ariba Sourcir                         | Ig                                          |                     |                      |                        |                           |                    | Company                | Settings 🔻 Louis Plis | sart <del>√</del> Feedback Help | <ul> <li>Messages X</li> </ul> |
|---------------------------------------|---------------------------------------------|---------------------|----------------------|------------------------|---------------------------|--------------------|------------------------|-----------------------|---------------------------------|--------------------------------|
| Go back to Umicore - TEST Dashb       | card                                        |                     |                      |                        |                           |                    |                        |                       | Desktop File Sync               |                                |
| Event Details                         | 🖻 Doc833294893 - RFP - P                    | urchase of iPhones  |                      |                        |                           |                    |                        | R                     | ound: 1                         | Time remaining<br>1 day 00:09: |
| Event Messages<br>Response History    |                                             | Download Content    | Review Prerequisites | Select Lots            | Print Ever                | nt Information     | Download Bi            | d Change Report       | ]                               |                                |
| Download Tutorials<br>Response Team   | All Content                                 |                     |                      |                        |                           |                    |                        |                       |                                 |                                |
|                                       | Name †                                      |                     |                      |                        |                           |                    |                        |                       |                                 |                                |
| <ul> <li>Checklist</li> </ul>         | ▼ 1.0 iPhone 12 ∨                           |                     |                      |                        |                           |                    |                        |                       | Extended Price: -               | €187,500.00 EU                 |
| 1. Review Event Details               |                                             |                     |                      |                        |                           |                    |                        |                       | Quantity:                       | 300 each                       |
|                                       | 1.1 iPhone 12 128GB                         |                     |                      |                        |                           |                    |                        |                       | Price: -                        | €650.00 EUR                    |
| 2. Review and Accept<br>Prerequisites |                                             |                     |                      |                        |                           |                    |                        |                       | Extended Price:                 | €97,500.00 EUR                 |
| 3. Select Lots/Line Items             |                                             |                     |                      |                        |                           |                    |                        |                       | Quantity:                       | 150 each                       |
| 4. Submit Response                    | 1.2 iPhone 12 64GB                          |                     |                      |                        |                           |                    |                        |                       | Price: -                        | €600.00 EUR                    |
| Event Contents                        | Event Overview and Timing Rules             |                     |                      |                        |                           |                    |                        |                       |                                 |                                |
|                                       | Owner: Sven Heut                            | ten (i)             |                      | C                      | urrency: Europea          | an Union Euro      |                        |                       |                                 |                                |
| All Content                           | Event Type: RFP                             |                     |                      | Com                    | modity: Hardwar           | re Telephony (PABX | (, Telephones, GSM,) A | 080401                |                                 |                                |
| 3 Introducing Umicore                 |                                             |                     |                      | F                      | tegions: BEL Bela         | gium               |                        |                       |                                 |                                |
| 4 Support                             | Publish time:                               | 12/14/2021 11:36 AM |                      | Target date of impleme | ntation: <u>12/31/2</u> 0 | 021 (j)            |                        |                       |                                 |                                |
| 5. Scope of the REP                   | Due date:                                   | 12/21/2021 11:36 AM |                      |                        |                           |                    |                        |                       |                                 |                                |
| 5 Scope of the RFF                    | Specify how lot bidding will begin and end: | Parallel (i)        |                      |                        |                           |                    |                        |                       |                                 |                                |
| 6 Questions                           | Allow bidding overtime:                     | No (i)              |                      |                        |                           |                    |                        |                       |                                 |                                |

#### **Event messages**

 Instead of communication via email, SAP Ariba supports sending direct messages over the platform via Event messages. Event messages can be viewed and composed by clicking in the left navigation pane on Event Messages.

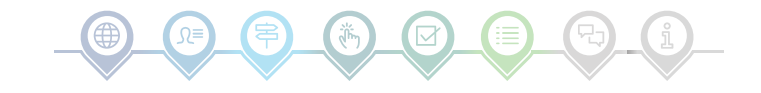

### **Event communication**

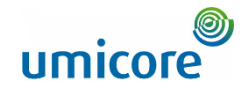

| A                                          | iba Sourc                                            | ing                                     |                           |                    |                 |                |                                                                                       |                   | Company Settings 🕶 | Louis Plissart <del>v</del> | Feedback      | Help <del>v</del> | Messages »              |  |
|--------------------------------------------|------------------------------------------------------|-----------------------------------------|---------------------------|--------------------|-----------------|----------------|---------------------------------------------------------------------------------------|-------------------|--------------------|-----------------------------|---------------|-------------------|-------------------------|--|
| < Go back to Unicore - TEST Dashboard      |                                                      |                                         |                           |                    |                 |                |                                                                                       | Desktop File Sync |                    |                             |               |                   |                         |  |
| Event Messages - RFP - Purchase of iPhones |                                                      |                                         |                           |                    |                 |                |                                                                                       |                   |                    |                             | Back          | to Console        |                         |  |
|                                            |                                                      |                                         |                           |                    |                 |                |                                                                                       |                   |                    |                             |               | C                 | Time remaining 21:53:07 |  |
| Messa                                      | ges                                                  |                                         |                           |                    |                 |                |                                                                                       |                   |                    |                             |               |                   | =                       |  |
|                                            | Id                                                   | Reply Sent                              | Sent Date ↓               | From               | Contact Name    | То             | Subject                                                                               |                   |                    |                             |               |                   |                         |  |
| 0                                          | MSG76188952                                          | Not Applicable                          | 12/20/2021 11:20 AM       | LPL001             | Louis Plissart  | Sven Heuten    | Response (ID=ID906571417) in event RFP - Purchase of iPhones has been submitted.      |                   |                    |                             |               |                   |                         |  |
| 0                                          | MSG76188951                                          | Not Applicable                          | 12/20/2021 11:06 AM       | LPL001             | Louis Plissart  | Sven Heuten    | Response (ID=ID906571416) in event RFP - Purchase of iPhones has been submitted.      |                   |                    |                             |               |                   |                         |  |
| 0                                          | MSG75436270                                          | No                                      | 12/16/2021 04:36 PM       | Umicore - TEST     | Sven Heuten     | Louis Plissart | Event RFP - Purchase of iPhones has changed.                                          |                   |                    |                             |               |                   |                         |  |
| $\bigcirc$                                 | MSG75436269                                          | No                                      | 12/16/2021 04:18 PM       | Umicore - TEST     | Sven Heuten     | Louis Plissart | Event RFP - Purchase of iPhones has changed.                                          |                   |                    |                             |               |                   |                         |  |
| 0                                          | MSG75436227                                          | No                                      | 12/16/2021 11:57 AM       | Umicore - TEST     | Sven Heuten     | Louis Plissart | Event RFP - Purchase of iPhones has changed.                                          |                   |                    |                             |               |                   |                         |  |
| $\bigcirc$                                 | MSG75436054                                          | Not Applicable                          | 12/14/2021 11:36 AM       | Umicore - TEST     | Sven Heuten     | Louis Plissart | Umicore - TEST has invited you to participate in an event: RFP - Purchase of iPhones. |                   |                    |                             |               |                   |                         |  |
|                                            | View                                                 | Reply                                   | Compose Mess              | sage D             | ownload all att | achments       |                                                                                       |                   |                    |                             |               |                   |                         |  |
|                                            |                                                      |                                         | 48                        |                    |                 |                |                                                                                       |                   |                    |                             |               | Back              | to Console              |  |
| C 199                                      | uis Plissart (LPL001@yo<br>52019 Ariba, Inc. All rig | omail.com) last visited<br>ts reserved. | 20 Dec 2021 4:39:02 AM LF | LOO1 AN01759406098 | -T              |                |                                                                                       |                   | s                  | AP Business Network Pri     | acy Statement | Security Disc     | iosure Terms of Use     |  |

#### **Event messages**

48 If you have any question or in case you need clarification for this specific event from your buyer, please click on the **Compose Message** button and submit your question.

Once the respective buyer has answered, his/her reply will show up in the event messages sections.

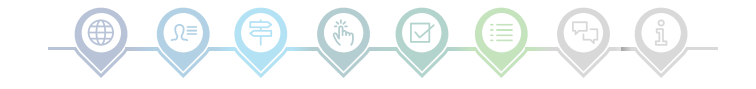

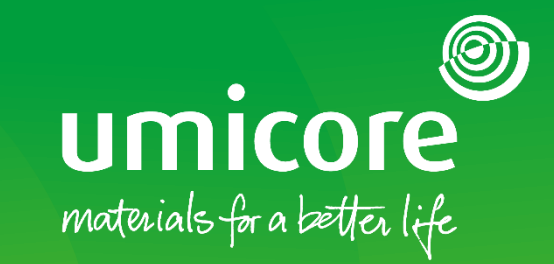

### For additional information:

- Please consult our <u>SAP Ariba supplier zone</u>
- Reach out to your Umicore contact person
- Send an email to our <u>Ariba support team</u>

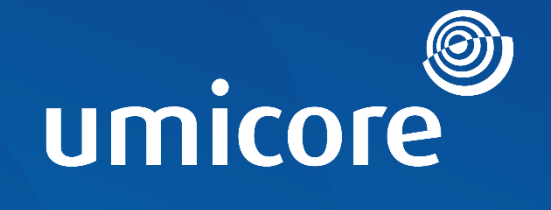

# materials for a better life